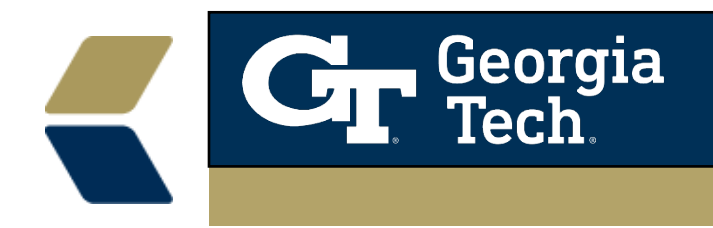

## Share Advisor Link calendar with colleagues.

In the case of an unplanned absence, you may need coworkers to view your advisee's names to service your appointments or to reschedule.

The following process will allow other staff to view the names of your advisees on your shared calendar.

1. In Advisor Link Locate your Calendar.

| Advisor Link               |     |        | Calendar       | $\sim$ | Ø   | $\sim$ |  |
|----------------------------|-----|--------|----------------|--------|-----|--------|--|
| Calendar<br>January 31, 20 |     | î      | Home           |        | ^   |        |  |
|                            |     | E      | Contacts       |        |     |        |  |
| GMT -5                     | SUN |        | Calendar       |        |     | 11     |  |
| 6am                        |     | 0      | Dashboards     | Calen  | dar |        |  |
|                            |     |        | Reports        |        |     |        |  |
| 7am                        |     | Ô      | Cases          |        |     |        |  |
|                            |     | 1      | Advising Pools |        |     |        |  |
| 8am                        |     | Ļ      | Alerts         |        |     |        |  |
| 9am                        |     |        |                |        |     |        |  |
| _                          |     | 🖍 Edit |                |        |     |        |  |
| — 10am —                   |     |        |                |        |     |        |  |

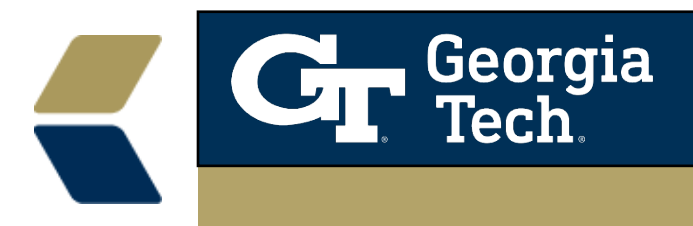

2. Click on the three horizontal lines to view "**My Events**". You will also see shared calendars in this location and can toggle them on and off by clicking on the colored boxes.

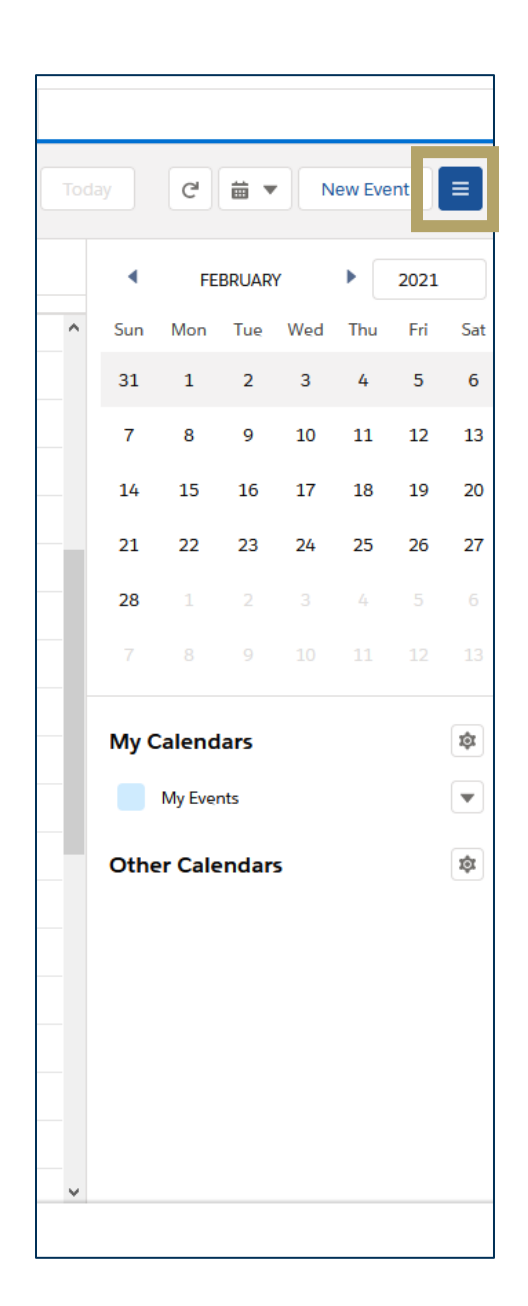

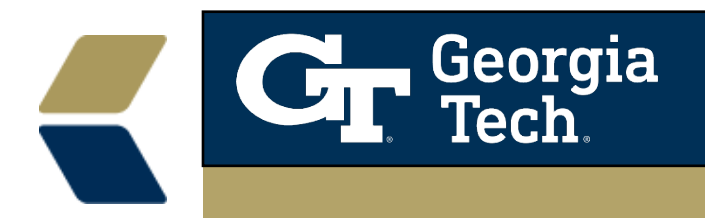

3. Click the down arrow next to "My Events"

| Sat                   |  |  |  |  |  |  |  |  |  |  |
|-----------------------|--|--|--|--|--|--|--|--|--|--|
| Sat                   |  |  |  |  |  |  |  |  |  |  |
| ōat                   |  |  |  |  |  |  |  |  |  |  |
|                       |  |  |  |  |  |  |  |  |  |  |
| 6                     |  |  |  |  |  |  |  |  |  |  |
| 13                    |  |  |  |  |  |  |  |  |  |  |
| 20                    |  |  |  |  |  |  |  |  |  |  |
| 27                    |  |  |  |  |  |  |  |  |  |  |
|                       |  |  |  |  |  |  |  |  |  |  |
|                       |  |  |  |  |  |  |  |  |  |  |
| My Calendars          |  |  |  |  |  |  |  |  |  |  |
|                       |  |  |  |  |  |  |  |  |  |  |
| ow Only This Calendar |  |  |  |  |  |  |  |  |  |  |
| Share Calendar        |  |  |  |  |  |  |  |  |  |  |
| ndar                  |  |  |  |  |  |  |  |  |  |  |
|                       |  |  |  |  |  |  |  |  |  |  |
|                       |  |  |  |  |  |  |  |  |  |  |

4. Select "Share Calendar".

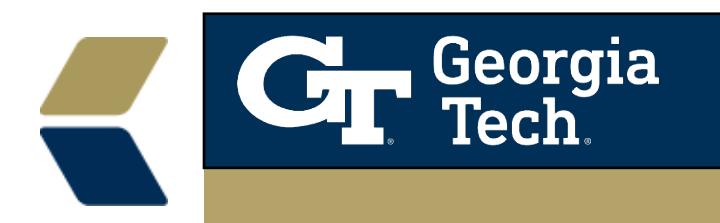

5. Enter the Name of the Advisor you are sharing with.

|      |                |                         |  |   |                                 |           | ×          |  |  |
|------|----------------|-------------------------|--|---|---------------------------------|-----------|------------|--|--|
| e Ho | Share Calendar |                         |  |   |                                 |           |            |  |  |
|      | Chara With     |                         |  |   | *Access                         |           |            |  |  |
|      | Russell Wallis |                         |  | Q | Show Details and Add Events 🛛 🗸 |           |            |  |  |
|      | <b>Q</b> "Ru   | ssell Wallis" in People |  |   | Access Descriptions             |           |            |  |  |
|      | 🔼 Ru:          | sell Wallis             |  |   |                                 |           | Refin<br>s |  |  |
|      |                |                         |  |   | Cano                            | cel Share |            |  |  |
|      |                |                         |  |   |                                 |           |            |  |  |

6. Click Share.